岩土工程有限元分析软件

# **PLAXIS 2D 2015**<sup>®</sup>

## 案例教程

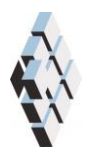

北京筑信达工程咨询有限公司 北京市古城西街 19 号研发主楼 4 层,100043

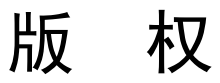

计算机程序 PLAXIS 及全部相关文档都是受专利法和版权法保护的产品。全球范围的所有权属于 Plaxis bv。如果没有 Plaxis 和北京筑信达工程咨询有限公司的预先书面许可,未经许可的程序使用或任何形式的文档复制一律禁止。

更多信息和此文档的副本可从以下获得:

北京筑信达工程咨询有限公司

北京市古城西街 19 号研发主楼 4 层 100043

电话: 86-10-6892 4600

传真: 86-10-6892 4600 - 8

电子邮件: support@cisec.cn

网址: www.cisec.cn

北京筑信达工程咨询有限公司版权所有©,2015

## 記信达

## 目录

| 砂土地基上圆形基础沉降分析 | 1  |
|---------------|----|
| 几何模型          | 2  |
| 案例 A: 刚性基础    | 2  |
| 1.1 几何输入      | 2  |
| 1.2 网格划分      | 8  |
| 1.3 计算        | 10 |
| 1.4 计算结果      | 13 |
| 案例 B: 柔性基础    | 16 |
| 2.1 修改土层      | 16 |
| 2.2 生成网格      | 18 |
| 2.3 计算        | 18 |
| 2.4 查看计算结果    | 20 |

## 砂土地基上圆形基础沉降分析

本章是 PLAXIS 2D 的第一个应用: 砂土地基上的圆形基础沉降。这是熟悉程序实际应用的第一步。

这里详细讲述了几何模型创建的一般步骤、有限元网格的划分、有限元计算的执行和输 出结果的评估等。本例中涉及的信息将在后面的示例中应用,因此在进一步学习其他教程案 例之前透彻学习本例是十分重要的。

目标:

- 开始一个新的项目
- 创建轴对称模型
- 使用钻孔工具创建土层
- 为土层创建并指定材料数据组(摩尔库伦模型)
- 定义指定位移
- 使用板单元创建基础
- 为板单元创建并指定材料数据组
- 创建荷载
- 生成网格
- 使用 KO 生成初始应力场
- 定义塑性阶段
- 在计算阶段激活并修改荷载值
- 查看计算结果
- 为生成曲线选择点
- 创建"载荷-位移"曲线

#### 几何模型

图 1 表示放置在 4m 厚砂土层上半径为 1m 的一个圆形基础。砂土层下是深厚的坚硬 岩石层。这一课程旨在计算土体在上部荷载作用下产生的位移和应力。计算将使用刚性基础 和柔性基础两种考虑方法。两种情况下的有限元模型的几何形状是相同的。模型内不包含岩 石层,其作用是在砂土层下应用适当的边界条件来考虑。为了避免边界的影响,适当反映砂 土层的各种变形机理,地基模型在水平方向上扩展到半径为 5m 的圆形。

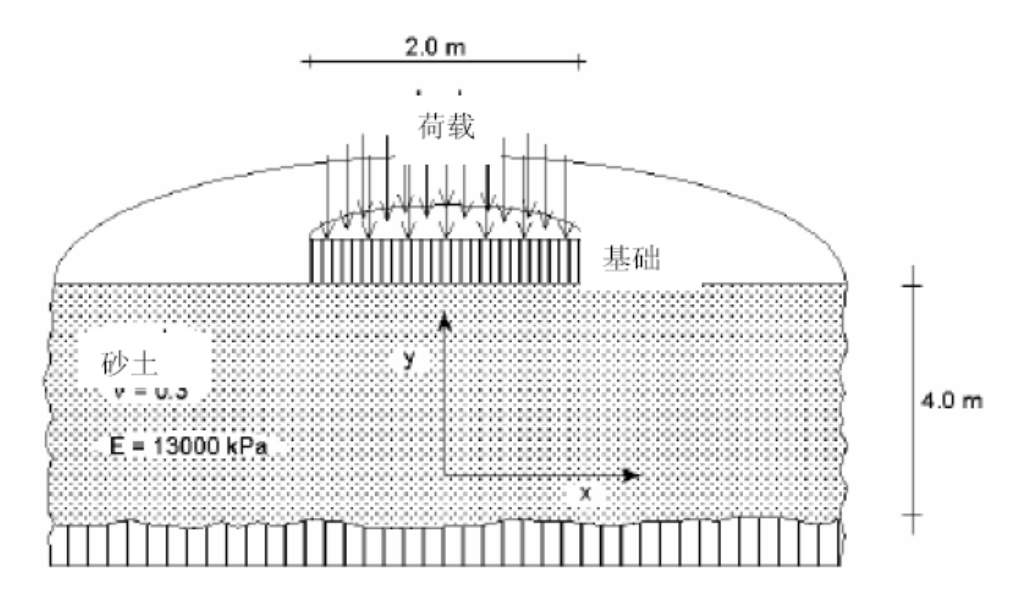

图 1 砂土层上圆形基础的沉降

#### 案例 A: 刚性基础

在第一个计算实例中,我们考虑一个刚性基础。基础的沉降通过模拟其在砂土层上的均 匀压入来模拟,而不模拟基础本身。

这一模拟方法使得计算模型非常简单,因而被作为第一个实例。不过,这一方法也有其 缺点,例如,它没有给出基础结构内力的任何信息。本课提供的第二种方法将讨论作用在柔 性基础上的外部荷载,是一个更先进的模拟方法。

#### 1.1 几何输入

<sup>222</sup>双击输入程序图标启动 PLAXIS,出现一个**快速选择**对话框。你可以打开一个已有项 目或启动一个新项目(图 2)。

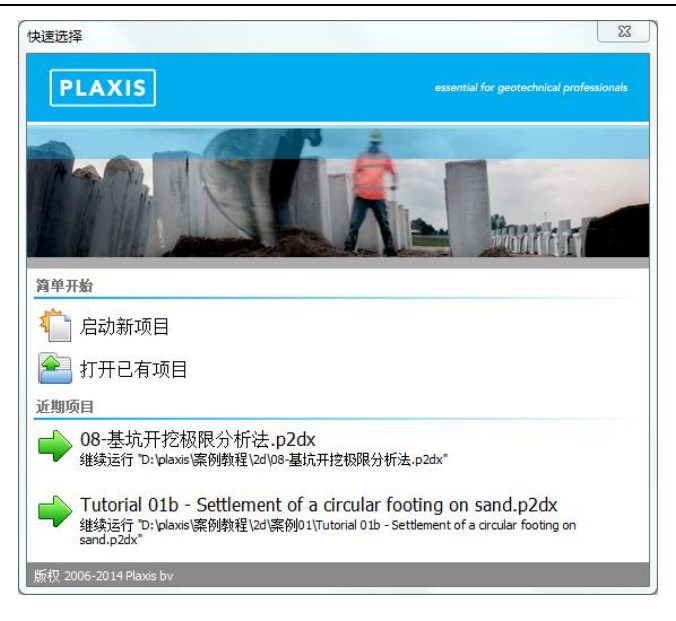

图 2 砂土层上圆形基础的沉降

选择启动新项目。将弹出项目属性窗口,项目属性窗口包括项目标签和模型标签两部分(图3和图4)。

#### 项目属性

每个分析项目的第一步是设置有限元模型的基本参数。这要通过项目属性窗口完成。这 些设置包括问题的描述,分析类型,单元基本类型,绘图区的基本单位和尺寸。

| 项目属性                       |                                   |         |
|----------------------------|-----------------------------------|---------|
| 项目(P) 模型(M)                |                                   |         |
| PLAXIS                     | essential for geotechnical profes | sionals |
| 项目<br>标题 课程 1<br>目录<br>文件名 |                                   |         |
| - 注释<br>圆形基础沉降             | 公司logo<br>尚未上传logo                |         |
|                            | <b>下一步(N)</b> 确认(O) 取消            | j(C)    |

图 3 项目属性窗口项目标签

本例的属性窗口设置,按照下列步骤:

- 在工程标签下,键入一个合适标题"课程 1",在注释窗口键入注释信息"圆形基础沉降"。
- 单击下一步或者切换至模型标签。
- 在模型标签下,指定模型分析类型和单元类型。因为本例考虑圆形基础,因此选择 轴对称模型和 15-节点选项。
- 保持默认单位。

#### PLAXIS 2D 案例教程:砂土地基上圆形基础沉降分析

● 在几何形状设定框中设定土层模型尺寸 xmin=0, xmax=5, ymin=-0, ymax=4。

| 同属性      |       |                    |        | X                    |
|----------|-------|--------------------|--------|----------------------|
| 项目(P)    | 模型(M) |                    |        |                      |
| 类型       |       | 一般                 |        |                      |
| 模型       | 轴对称   | ▼ 重力               |        | 1.0 g (-Y direction) |
| 单元       | 15-节点 | ▼ 地球重力             | 9.810  | m/s²                 |
| 首位       |       | γ <sub>water</sub> | 10.00  | kN/m³                |
| 半位<br>と度 |       | 模型边界               |        |                      |
| 天反       |       | ×min               | 0.000  | m                    |
| 기        | kN    | × x <sub>max</sub> | 5.000  | m                    |
| 时间       | day   | Y min              | 0.000  | m y.≜                |
| 应力       | kN/m² | y max              | 4.000  | m H                  |
| 重度       | kN/m³ | - mex              |        |                      |
|          |       |                    |        |                      |
|          |       |                    |        | x                    |
| ☑ 设为默认   | 人值(D) | _                  | 下一步(N) | 确认(O) 取消(C)          |

图 4 项目属性窗口模型标签

● 点击 OK 即关闭工程属性窗口,完成设定。

提示:如果犯了一些错误或者其他原因,需要更改项目属性设置,可以通过选择文件菜 单中项目属性选项,重新打开项目属性窗口。

#### 土层定义

当关闭工程属性窗口后,窗口自动进入土体模式,在土体模式中可以定义土层。

提示:分析流程一共五个模式。更多关于模式的信息可以查阅参考手册相关章节。

土层的信息已钻孔的形式存在。钻孔包括土层位置好水位标高等信息。如果创建多个钻孔, PLAXIS 2D 将自动在钻孔间内插。超出钻孔位置的土层水平分布。创建水平土层的步骤:

- 点击竖向工具栏中的创建钻孔命令,开始定义土层
- 在绘图区 x=0 处单击,修改土层窗口将出现。
- 通过单击修改土层窗口中添加按钮添加土层。
- 设置土层顶部边界 y=4,保持底部边界 y=0m。
- 默认水位线位于 y=-0m。在钻孔柱状图上边修改水头为 2m (图 5)。

| ◎ 惨奴土层<br>Borehole_1 ↔<br>× 0.000 | 🛛 🧠 添加(A) 🖉 | <b>浸 插入①                                    </b> |  |
|-----------------------------------|-------------|--------------------------------------------------|--|
| 水头 2.000                          | 土层 水 初始条    | 件 场数据                                            |  |
|                                   | 土层          | Borehole_1                                       |  |
| -10.00                            | # 材料        | 顶部 底部                                            |  |
| -20.00                            | 1 <未赋值>     | 4.000 4.000                                      |  |
| -50.00                            |             |                                                  |  |
| -70.00                            |             |                                                  |  |
| -90.00                            |             |                                                  |  |
| -110.0                            |             |                                                  |  |
| -130.0                            |             |                                                  |  |
| -150.0                            |             |                                                  |  |
| 170.0                             |             |                                                  |  |
| -180.0<br>-190.0                  |             |                                                  |  |
| 200.0                             |             |                                                  |  |
| 220.0                             |             |                                                  |  |
| 240.0                             |             |                                                  |  |
| 250.0                             |             |                                                  |  |
| 270.0                             |             |                                                  |  |
| -290.0                            |             |                                                  |  |
| -300.0                            |             |                                                  |  |
| -320.0                            |             |                                                  |  |
| -330.0                            |             |                                                  |  |
| 350.0                             |             | = 钻孔⑥                                            |  |

图 5 修改土层窗口

土层材料数据组的创建和指定给土层的操作如下:

#### 材料数据组

为了模拟土层行为,要为几何模型赋予合适本构模型和材料参数。在 PLAXIS 2D 中,土 层材料属性放置在材料数据组中,而材料数据组又储存在材料数据库中。从材料数据库中, 土层材料数据组可以指定给一个或多个土层。对于结构单元(例如墙、板、锚杆、栅格等) 赋值方式是一样的。但是不同的结构类型有不同的材料参数,因此有不同的材料数据组。 PLAXIS 2D 区别不同的数据组,例如土和界面、板、锚杆、embedded 桩、格栅。

为土层材料创建材料数据组,按照以下步骤:

🥅 通过单击修改土层窗口中材料按钮,打开材料设置窗口(图6)。

| 材料 | 科数据组  |                 |
|----|-------|-----------------|
|    |       | >>> 显示全局(G)     |
| Ē  | 项目材料  |                 |
|    | 材料组类型 | 土和界面    ▼       |
|    | 组序    | 无 •             |
|    |       |                 |
|    |       |                 |
|    |       |                 |
|    |       |                 |
|    |       |                 |
|    |       |                 |
|    |       |                 |
|    |       |                 |
|    |       |                 |
|    |       |                 |
|    | 新建(№) | 编辑(E) 🚺 土工试验(S) |
|    |       |                 |
|    |       |                 |
|    |       | 确认(0)           |

#### 图 6 材料设置窗口

- 单击材料数据组窗口中新建按钮。出现一个新的窗口,窗口包含五个标签:一般, 参数,流动参数,界面和初始条件。
- 在一般标签的材料组材料名称中,键入"砂土"。
- 默认材料本构模型为摩尔库伦,排水类型为排水
- 根据表1所列的材料参数,在一般属性框中键入一个合适的值(图7)。表中未提 到的值,保持为默认值。

| 土 - 摩⁄ | 尔-库伦 - 砂土                | 6    |                   |                 |  |
|--------|--------------------------|------|-------------------|-----------------|--|
|        | ف 🛋 🔁                    |      |                   |                 |  |
| 一般     | 参数 参流参数 界面               | 初始条件 | E.                |                 |  |
| 属性     | 自                        | 鮑    | 数值                |                 |  |
| 材      | 料组                       |      |                   |                 |  |
|        | 名称                       |      | 沙土                |                 |  |
|        | 材料模型                     |      | <b>摩尔-库伦</b>      |                 |  |
| :      | 排水类型                     |      | 排水                |                 |  |
|        | 颜色                       |      | RGB 161, 226, 232 |                 |  |
|        | 注释                       |      |                   |                 |  |
|        |                          |      |                   |                 |  |
|        | 般属性                      |      |                   |                 |  |
| 1      | <sup>Y</sup> unsat kî    | N/m³ | 17.00             |                 |  |
| 1      | γ <sub>sat</sub> k≀<br>⊷ | V/m³ | 20.00             |                 |  |
|        | 级                        |      |                   |                 |  |
|        |                          |      |                   |                 |  |
|        |                          |      |                   |                 |  |
|        |                          |      |                   |                 |  |
|        |                          |      |                   |                 |  |
|        |                          |      |                   |                 |  |
|        |                          |      | -                 | 下一步(N) 确认(O) 取消 |  |

图 7 土和界面材料数据组一般标签

- 单击下一步按钮,或者直接切换至参数标签,设置模型参数。参数标签中的参数取 决于所选的模型(本例使用的是摩尔库伦模型)。
- 在参数标签(图8)的编辑框中键入表1中对应的模型参数。关于土层本构模型和 他们对应参数的详细信息,可以查看材料模型手册对应的章节。

| 土 - 摩尔-库伦 - 砂土    | ( martin |         |                 |
|-------------------|----------|---------|-----------------|
| 🗅 🐑 🙈 📋           |          |         |                 |
| 一般参数参流参数界面        | 初始条件     |         |                 |
| 属性                | 单位 数值    |         |                 |
| 刚度                |          |         |                 |
| E'                | kN/m²    | 13.00E3 |                 |
| v' (nu)           |          | 0.3000  |                 |
| 替代参数              |          |         |                 |
| G                 | kN/m²    | 5000    |                 |
| E <sub>oed</sub>  | kN/m²    | 17.50E3 |                 |
| 强度                |          |         |                 |
| c' <sub>ref</sub> | kN/m²    | 1.000   |                 |
| φ' (phi)          | •        | 30.00   |                 |
| ψ (psi)           | •        | 0.000   |                 |
| 速度                |          |         |                 |
| Vs                | m/s      | 53.71   |                 |
| V <sub>p</sub>    | m/s      | 100.5   |                 |
| ∃ 高级              |          |         |                 |
|                   |          |         | 下一步(N) 确认(O) 取消 |

图 8 参数标签

| 参数       | 名称                 | 砂土                  | 单位                |
|----------|--------------------|---------------------|-------------------|
| 一般       |                    |                     |                   |
| 材料模型     | 模型                 | 摩尔库伦                | -                 |
| 材料类型     | 类型                 | 排水的                 | -                 |
| 水位以上土体容重 | $\gamma_{unsat}$   | 17                  | kN/m <sup>3</sup> |
| 水位以下土体容重 | $\gamma_{sat}$     | 20                  | kN/m <sup>3</sup> |
| 参数       |                    |                     |                   |
| 参考弹性模量   | E'                 | 1.3*10 <sup>4</sup> | kN/m <sup>2</sup> |
| 黏聚力      | c <sub>ref</sub> ' | 0                   | kN/m <sup>2</sup> |
| 泊松比      | v'                 | 0.3                 | -                 |
| 内摩擦角     | φ'                 | 33                  | o                 |
| 剪胀角      | ψ                  | 3                   | o                 |

表1土层的材料属性

- 土层是排水的,几何模型中不包括界面,因此界面标签不需要设置。保持初始条件 和其余标签保持为默认值。单击 OK 按钮,保存定义的材料数据组。现在刚才创建 的材料数据组出现在材料设置窗口中。
- 拖动刚才创建的砂土材料到修改土层窗口左侧土柱的图形上(选中它,拖动的时候 鼠标按住左键不放),并放下(松开左键)。
- 单击材料设置窗口中 OK 按钮关闭数据组。
- 单击 OK 按钮关闭修改土层窗口。

提示:通过打开材料设置窗口,点击编辑按钮,可以修改已经设置好的材料数据组。也可以通过单击竖向工具栏的材料设置窗口打开材料设置窗口。

PLAXIS 2D 区别项目数据库和全局数据库。使用全局数据库可以再不同项目中调用材料数据组。通过单击材料设置窗口中显示全局按钮显示全局数据库。安装程序时,案例手册中所有案例的材料数据组都储存在全局数据库中。

通过选择浏览器中材料下拉菜单,可以将材料指定给对象。注意材料的下拉菜单包含了 所有的材料数据库。然而,下拉菜单中只有当前项目的材料数据组,而不是全局材料数据库 中所有的材料数据组。

程序对材料参数执行一致性检查,当材料数据检查不一致时,弹出一个警告信息。

绘图区显示网格可以简化几何模型的定义。网格在绘图区以矩阵的形式显示。它也可以 在绘制几何模型时,捕捉矩形的角点。

单击竖向工具栏的捕捉选项。在弹出的捕捉窗口中可以指定矩阵单元和间隔数。通过设置捕捉间隔值可以细化捕捉点的间距。本例中使用默认的值。

#### 定义结构单元

在程序的结构模式中定义结构单元,利用统一的指定位移来模拟刚性基础的沉降。

#### PLAXIS 2D 案例教程:砂土地基上圆形基础沉降分析

- 单击结构标签进入到结构模式中定义结构单元。
- 单击竖向工具栏中创建指定位移按钮。
- 选择扩展菜单中创建线位移选项(图9)。

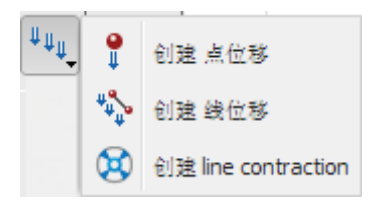

#### 图 9 创建位移选项

- 在绘图区移动鼠标至点(04)并单击鼠标左键。
- 沿着土层的上边界移动至点(14)并再次单击鼠标左键。
- 单击右键按钮停止绘制。
- 在选择浏览器中设置指定位移的 x 分量为固定。
- 通过输入 Uy,start,ref 值为-0.05,代表方向向下位移值为 0.05m,指定 y 方向位移分 布形式为均匀(图 10)。

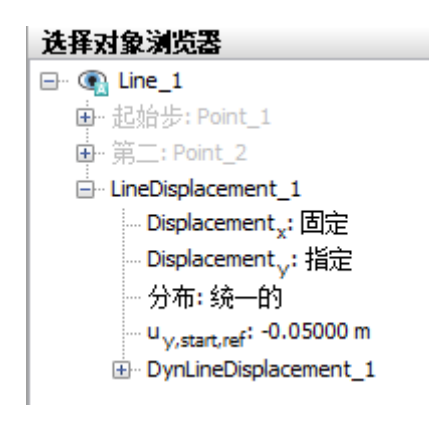

图 10 创建位移选项

至此,几何模型已经创建完成。

#### 1.2 网格划分

当几何模型完成后,就可以生成有限元网格。PLAXIS 2D 网格划分是完全自动划分,几 何模型被划分为基本的单元类型和相容的结构单元(如果创建了)。

为了考虑土层、荷载和结构的有限元网格化划分,网格划分充分考虑了模型中点和线的 位置。有限元网格划分基于三角剖分原理,搜索最优三角形。除了生成有限元网格之外,也 是几何模型(点、线和类组)到生成有限元网格(单元、节点和应力点)输入数据(属性、 边界条件、材料数据等)信息的一次传递。

生成有限元网格,按照下列步骤:

● 单击对应标签,切换至网格模式

◎ 单击竖向工具栏中的生成网格按钮,弹出网格划分窗口。

● 使用**单元分布参数**默认的选项中等。

▶ 单击 OK,开始网格生成。

| Mesh options                        |       | ×     |
|-------------------------------------|-------|-------|
| Enhanced mesh refinements<br>● 单元分布 |       |       |
|                                     | 中等    | ¥     |
| ◎ 专家设置                              |       |       |
| 相对单元尺寸                              | 1     |       |
| Element dimensions                  | 0.384 |       |
|                                     |       |       |
|                                     | ;     | 确认 取消 |

图 11 网格划分窗口

风格生成后,即可单击查看网格按钮。弹出一个新的窗口显示生成的网格(图 12)。 注意在基础下面网格自动加密。

注息住奉赋下囬內恰曰功加密。

提示:默认情况下,单元分布是中等。在网格划分窗口中可以改变单元分布。此外,还可以对网格进行全局或局部加密(详见参考手册相关章节)。

如果修改了几何模型,需要重新生成有限元网格。

自动生成的有限元网格可能不是完全符合计算需要。因此,需要时可以检查网格并细化 网格。

● 单击关闭按钮关闭输出程序回到输入程序的网格模式。

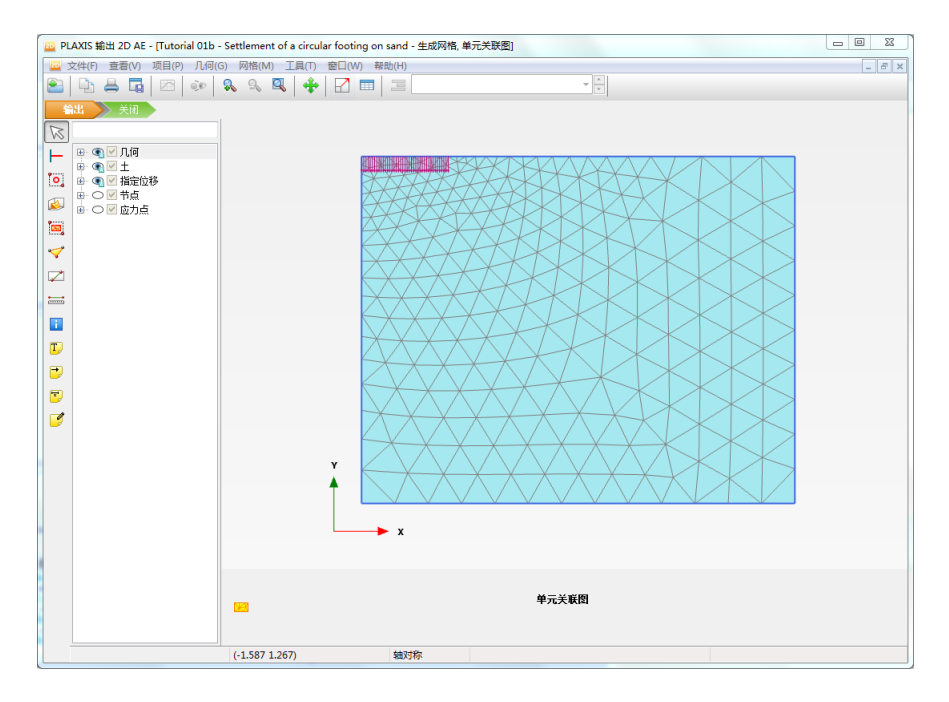

图 12 输出窗口生成的网格

#### 1.3 计算

网格生成后,就完成了有限元模型。

#### 初始条件

初始阶段总是初始条件的生成,一般来说,初始条件由初始几何模型和初始应力条件组成。例如,有效应力、孔隙水压力和状态参数。

水力模式可以跳过。单击分步施工标签进入分步施工模式。当一个新的项目已经定义好 后程序自动创建一个阶段并自动选中该阶段,第一个阶段就是"初始阶段"(图 13)。所 有的结构单元和荷载初始阶段自动冻结,只有土体是激活的。

| 阶段浏览器                        |  |
|------------------------------|--|
| 70 70 70 10                  |  |
| Initial phase [InitialPhase] |  |

图 13 阶段浏览器

下面将介绍初始阶段的定义。虽然使用的是默认参数,但还是要有一个宏观的概念。

三 通过双击阶段浏览器的初始阶段,或点击编辑阶段按钮,将弹出阶段窗口(图 14)。

| ● Initial phase [InitialPhase]       ● 一般         □ D       Initial phase [InitialPhase]         □ D       Initial phase [InitialPhase]         □ D       Initial phase [Initial | 阶段                             |       |           |                              |           |
|----------------------------------------------------------------------------------------------------|--------------------------------|-------|-----------|------------------------------|-----------|
| Initial phase [InitialPhase]                                                                                                    | 5 5 1 1 1                      |       |           |                              |           |
| □                                                                                                    | 🔰 Initial phase [InitialPhase] | 📑 🗄 🚍 | Name      | Value                        | 最近计算的曰志信息 |
| ID       Initial phase [InitialPhase]         计算类型       16 以浸程         荷载类型       分步施工         IM       1000         孔丘计算关型       潜水位         水位       0.000 day         第一计算步       0.000 day         最终步       0.000 day         设计方法       (没有)         1       变形控制参数                                                                                                    |                                |       | □ 一般      |                              |           |
| 计算类型       ☆ 1000         20%weght       1.000         乳压计算类型       > 潜水位         点       0.000 day         第一计算步       0.000 day         最终步       0.000 day         设计方法       (没有)         ⑦ 支形控制参数       ●                                                                                                    |                                |       | ID        | Initial phase [InitialPhase] |           |
| 荷號英型     □     分步範工     ▼       IM weight     1.000     ↓       可止计算支型     量水位     ▼       估计结束的词     0.000 day       第一计算步        最终步        设计方法     (没有)       ② 影论控制参数     ▼                                                                                                    |                                |       | 计算类型      | 📑 K0 过程                      | •         |
| 2№ <sub>web</sub> x     1.000       九丘计算块型     当水位       山;结果时间     0.000 day       第一计算步        设计方法     (没有)       ② <b>交形拉制参数</b>                                                                                                    |                                |       | 荷载类型      | 🔡 分步施工                       | -         |
| 引圧甘菜(未型)     □     □     □     □     □     □     □     □     □     □     □     □     □     □     □     □     □     □     □     □     □     □     □     □     □     □     □     □     □     □     □     □     □     □     □     □     □     □     □     □     □     □     □     □     □     □     □     □     □     □     □     □     □     □     □     □     □     □     □     □     □     □     □     □     □     □     □     □     □     □     □     □     □     □     □     □     □     □     □     □     □     □     □     □     □     □     □     □     □     □     □     □     □     □     □     □     □     □     □     □     □     □     □     □     □     □     □     □     □     □     □     □     □     □     □     □     □     □     □     □     □     □     □     □     □     □     □     □     □     □     □     □     □     □                                                                                                    |                                |       | ΣM weight | 1.00                         | 100       |
| 估计结理时间     0.000 day       第一计算步       最终步       设计方法     (没有)       ② 形控制参数                                                                                                    |                                |       | 孔压计算类型    | 🚽 潜水位                        | ▼ 注粋      |
| <ul> <li>第—计算步</li> <li>最终步</li> <li>设计方法 (没有) ▼</li> <li>3 交形控制参数</li> </ul>                                                                                                    |                                |       | 估计结束时间    | 0.000 da                     | lay       |
| <ul> <li>         最终步         。         设计方法 (没有) ▼         </li> <li> <b>交形控制参数</b> </li> </ul>                                                                                                    |                                |       | 第一计算步     |                              |           |
| 设计方法 (公有) ▼<br>□ <b>交形控制参数</b>                                                                                                    |                                |       | 最终步       |                              |           |
| ② 交形控制参数                                                                                                    |                                |       | 设计方法      | (没有)                         | •         |
|                                                                                                    |                                |       | ∃ 变形控制参数  |                              |           |
|                                                                                                    |                                |       |           |                              |           |
|                                                                                                    |                                |       |           |                              |           |
|                                                                                                    |                                |       |           |                              |           |
|                                                                                                    |                                |       |           |                              |           |
|                                                                                                    |                                |       |           |                              |           |
|                                                                                                    |                                |       |           |                              |           |
|                                                                                                    |                                |       |           |                              |           |
|                                                                                                    |                                |       |           |                              |           |
|                                                                                                    |                                |       |           |                              |           |

#### 图 14 初始阶段阶段窗口

→ 阶段窗口一般标签下,默认计算类型是 KO 过程。本项目将使用 KO 过程生成初始应力。

□ 荷载类型默认分步施工。

😇 孔压计算类型默认选择为潜水位

● 阶段窗口其它的值默认,单击 OK,关闭阶段窗口。

提示: KO 过程主要用于水平地层,水平地表和水位线水平(如果有)的情况。详见参考手册有关 KO 章节。

对于变形问题主要由两种边界条件:指定位移和指定力(荷载)。原则上,任意一个边 界在任意一个方向上都必须有一个边界条件。也就是说,没有施加边界条件时(自由边界) 意味着指定力为零和位移自由。

为了避免几何模型的位移不确定的情况,几何模型的一些点必须有指定位移。指定位移 最简单的形式是固定边界(位移为零),但是也可以指定非零位移。

- 展开模型浏览器模型条件目录树
- 展开变形目录树。注意使用默认边界条件前面的对话框勾选上了。默认情况下,在 模型边界底部是完全固定边界条件,垂直边界约束水平向(Ux=0; Uy=自由)。
- 展开水子目录树。根据修改土层窗口中指定给钻孔的水头标高值生成水位,该水位 自动指定为全局水位(图 15).

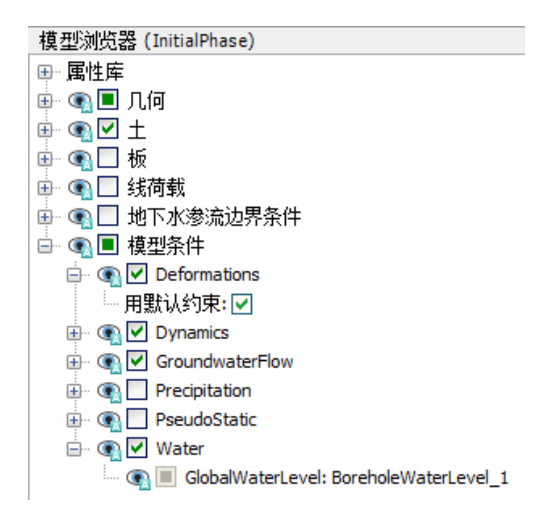

图 15 模型浏览器变形和水子目录

初始的水位线在修改土层窗口中已经输入了。

对钻孔指定的水头生成了水位线,如图 16.注意全局水位在水力模式和分步施工模式中都显示。但是只有在水力模式中显示所有的水位线。

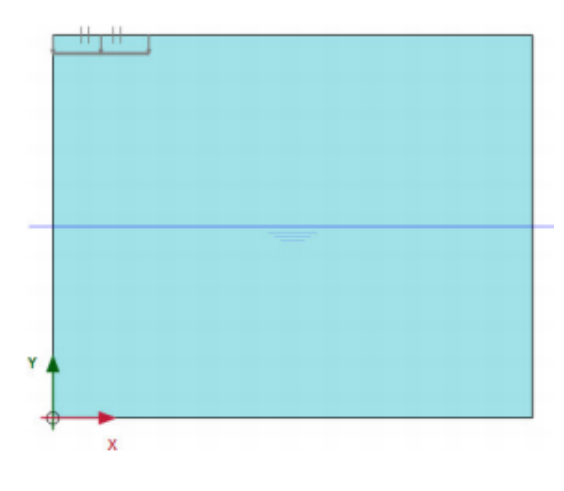

图 16 初始阶段分步施工模式

#### Phase 1: 基础

为了模拟基础的沉降,需要进行塑性计算。PLAXIS 2D 有一个方便的程序即自动加载步, 程序中叫做"分步施工"。这个荷载类型适用大多数项目。在塑性计算中,激活指定的位移 用来模拟基础的沉降。按照下列步骤定义计算阶段。

**\*** 添加新的阶段。一个新的阶段,命名为 Phase\_1.

- 双击 Phase\_1 打开阶段窗口。
- 一般标签中的 ID 输入一个合适的名字(例如 Indentation)。
- 当前阶段从初始阶段开始,本阶段使用默认的选项和值(图 17)。

| 20 阶段                        |       | There               |                       |                                       |
|------------------------------|-------|---------------------|-----------------------|---------------------------------------|
|                              |       |                     |                       |                                       |
| Initial phase [InitialPhase] | 🕂 📑 🚍 | Name                | Value                 | 最近计算的日志信息                             |
| 🛛 📀 Indentation [Phase_1]    | 🖬 📑 🚍 | □ 一般                |                       | ▲ 确认                                  |
|                              |       | ID                  | Indentation [Phase_1] |                                       |
|                              |       | 起始阶段                | Initial phase 🔻       |                                       |
|                              |       | 计算类型                | ▼ 封壁                  |                                       |
|                              |       | 荷载类型                | 🕒 分步施工 🔹 🔻            | 1-47                                  |
|                              |       | ΣM <sub>stage</sub> | 1.000                 | 注释                                    |
|                              |       | ΣM weight           | 1.000                 | E                                     |
|                              |       | 孔压计算类型              | → 潜水位 🔹               |                                       |
|                              |       | 时间间隔                | 0.000 day             |                                       |
|                              |       | 估计结束时间              | 0.000 day             |                                       |
|                              |       | 第一计算步               | 1                     |                                       |
|                              |       | 最终步                 | 118                   |                                       |
|                              |       | 设计方法                | (没有) 🔹                |                                       |
|                              |       | ④ 变形控制参数            |                       |                                       |
|                              |       | □ 数值控制参数            |                       |                                       |
|                              |       | 使用的最大内核             | 256                   |                                       |
|                              |       | 储存的最大步数             | 1                     |                                       |
|                              |       | 使用默认迭代参数            | ✓                     |                                       |
|                              |       | 最大步数                | 250                   | ▼                                     |
|                              |       |                     |                       | ————————————————————————————————————— |

图 17 阶段窗口 Indentation 阶段

- 单击 OK 关闭阶段窗口。
- 单击分步施工模式标签进入该模式。
- 在绘图区选择指定位移右键,从下拉菜单中选择激活选项(如图 18).

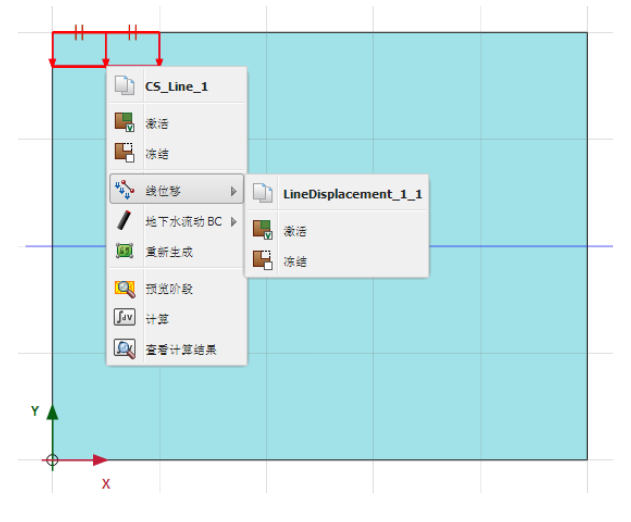

图 18 分步施工模式中激活指定位移

提示:可以使用阶段浏览器或者阶段窗口中添加、插入和删除按钮,增加、插入或删除 计算阶段。

#### 执行计算

所有阶段(本例是两个阶段)被标记为计算(蓝色箭头显示)。起始阶段控制计算的顺序。

▲ 单击计算按钮,开始计算。忽略未选择节点和应力点的提示。在计算过程中,弹出计算窗口,窗口中显示了计算过程信息。

| 激活任务                |          |                         |            |            |                |
|---------------------|----------|-------------------------|------------|------------|----------------|
| 🚫 计算阶               | 段中       |                         |            |            |                |
|                     |          |                         |            |            |                |
| Indentation [Phas   | e_1]     |                         |            |            |                |
| ──内核信息────          |          |                         |            |            |                |
| 开始时间                | 14:26:43 |                         | CPUs: 2/2  |            | hit VIP 64 hit |
| 占用内存                | ~74 MB   |                         | Cr03. 2/1  |            |                |
| 在上一个加载。             | 6结束时的总乘子 |                         |            | 计算过程       |                |
| ΣM <sub>dispX</sub> | 1.000    | P excess, max           | 0.000      | Fy         |                |
| ΣM <sub>dispY</sub> | 1.000    | ΣM <sub>area</sub>      | 1.000      | 0.00       |                |
| ΣM weight           | 1.000    | Fx                      | 0.000      |            |                |
| ΣM <sub>accel</sub> | 0.000    | Fy                      | -42.81     | 1          |                |
| ΣM <sub>sf</sub>    | 1.000    | 国際                      | 0.03950    |            |                |
| <sup>∑™</sup> stage | 0.2769   | 时间                      | 0.000      | -100 +     | 0.0100 0.02    |
|                     |          | 2017,14,161             | 0.000      |            |                |
|                     | 120      |                         |            | umax       |                |
| 当前步的迭代;             | 过程       |                         | 1          | ~_         |                |
| 当前计算步               | 36       | ■ 最大步数<br>■ 5.5 00 5 45 | 250        | 単元         | 467            |
| 迭代<br>  △尾温美        | 11       |                         | 60         | 分解<br>过智时间 | 100 %          |
| 王问庆左                | 0.01225  | 合计庆左                    | 0.01000    | 化苷的间       | 115            |
| 当前步的塑性。             | 5        |                         |            |            |                |
| 塑性应力占               | 1336     | 不精确                     | 24         | 容许的        | 137            |
| 塑性界面点               | 0        | 不精确                     | 0          | 容许的        | 3              |
|                     |          |                         |            |            |                |
| 拉伸点                 | 15       | 帽盖/硬化点                  | 0          | 张力和顶点      | 0              |
|                     |          |                         |            | J          |                |
|                     |          | 预货                      | 5 <u>0</u> | ▶ 恢复(R)    | 🛛 🞽 停止(S)      |
|                     |          |                         |            |            |                |
|                     |          |                         |            |            |                |
| <b></b> 敏小化         |          |                         |            |            | 1 社务止在运行       |

图 19 计算窗口

这个信息不断更新,信息显示了计算过程,当前计算步,当前迭代过程的全局误差和当 前步的塑性点数量。执行这个计算需要几秒钟。当计算完成后,计算窗口关闭返回主窗口。

🌽 阶段浏览器的阶段显示更新了。计算阶段前以绿色圆圈显示

**一**在查看计算结果前保存该项目。

#### 1.4 计算结果

一旦计算完成后,输出窗口中就可以显示计算结果。在输出窗口中,位移和应力可以以 二维整个模型和某一断面或者结构单元显示。计算结果也可以以表格形式显示。

为了检查由指定 0.05m 位移生成的力,执行下列操作:

● 打开阶段窗口。

#### PLAXIS 2D 案例教程:砂土地基上圆形基础沉降分析

达到的值目录树中 Force-Y 的值非常重要。这个值代表了施加指定位移后反作用力的大小,即对应1弧度的基础上作用的总的反力(注意分析类型为轴对称)。为了获得总的反力,Force-Y 的值乘以2π(大约588kN).

输出程序中可以分析计算结果。在输出窗口中,可以以整个模型和某一断面和结构单元 窗口显示位移和应力。计算结果也可以以表格形式输出。为了查看基础的计算结果,执行下 列操作:

● 选择阶段浏览器的最后一个计算阶段。

单击竖向工具栏中查看计算结果。输出视窗将显示计算阶段最终的变形的网格(图
 20)。变形的网格自动缩放到合适的查看变形的值。

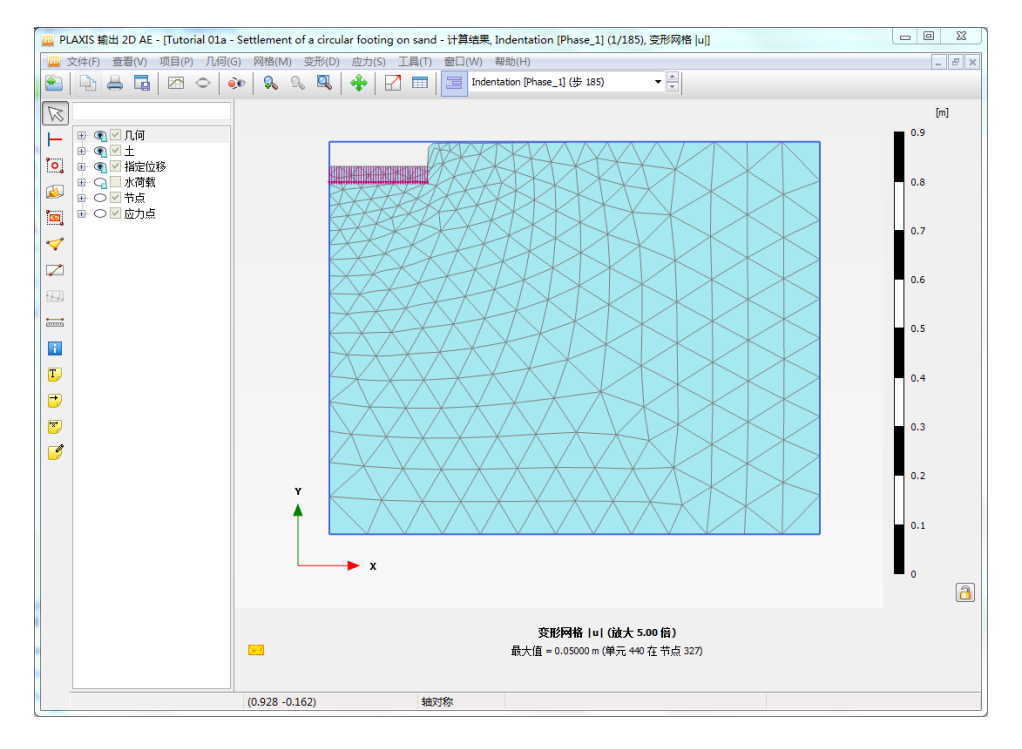

#### 图 20 计算完成后的变形网格

 选择变形菜单中总位移-|u|选项。总位移以变形云图显示。显示区右侧图例显示 了颜色分布。

提示:单击视图菜单中对应选项可以显示和关闭图例。

单击工具栏中等值线按钮,视图可以以等值线形式显示总位移分布。同时有数值显示等值线的数值大小。

单击箭头按钮,所以节点的总位移以箭头形式显示,箭头长度的大小代表位移值的相对大小。

提示:变形菜单中既有总位移又有增量位移。增量位移是一个计算步(本例中是最后一步)的位移。增量位移对于查看破坏机理非常有用。

## 訊信达

选择应力菜单中有效主应力菜单中选择有效主应力选项,视图显示了每一个土单元
 的应力点的有效主应力,包括应力大小和方向(图 21)。

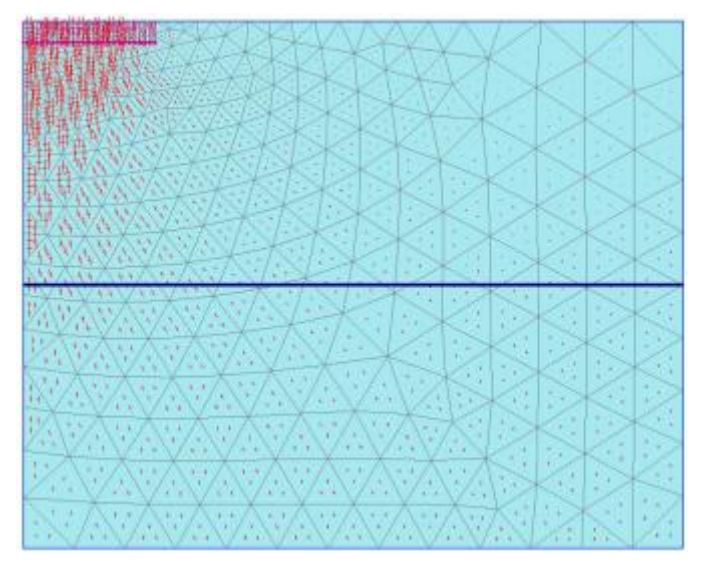

图 21 有效主应力

■ 单击工具按钮的表按钮。程序将弹出包含表格的新窗口,表中显示了包含主应力的 值和所有单元的每一个应力点的应力信息。

#### 案例 B: 柔性基础

现在修改原来的项目,用柔性的板来模拟基础。用板来模拟基础能够计算基础的内力。 本例的几何模型和原来的模型一样,除了增加板单元外。由指定位移改为施加指定荷载。没 有必要创建一个新的模型,可以打开原来的模型,修改它并用不同的名字保存。为此执行下 列操:

#### 2.1 修改土层

- 在输入程序文件菜单中选择项目另存为。为当前项目文件键入一个未使用的名字并 单击保存按钮。
- 切换到结构模式。
- 右键指定位移,在下拉菜单中选择线位移,在扩展菜单中单击删除选项(图 22)。

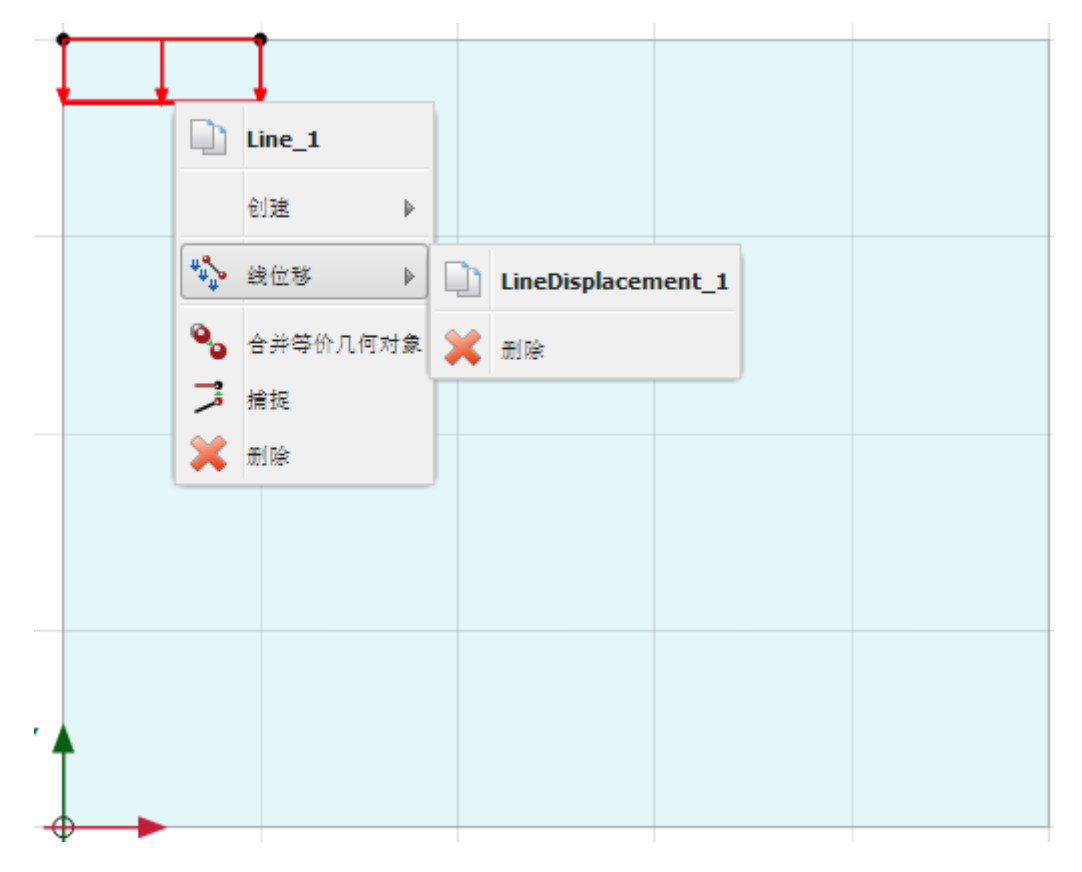

#### 图 22 删除指定位移

在基础的位置处右键线,在下拉菜单中选择创建<板选项(图 23).创建板用来模拟柔性基础。</li>

|    | Line_1   |                 |                  |  |
|----|----------|-----------------|------------------|--|
|    | 创建 ▶     | ***             | 线荷载              |  |
| 0, | 合并等价几何对象 | Ψ <b>4</b><br>Ψ | 线位移              |  |
| 7  | 捕捉       | 8               | Line contraction |  |
| ×  | 删除       | l               | 板                |  |
|    |          | •*              | 土工格栅             |  |
|    |          | ***             | 嵌入桩              |  |
|    |          | <u>+ 1</u>      | 正向界面             |  |
|    |          | <u>+ 11</u>     | 负向界面             |  |
|    |          | •**•            | 点对点锚杆            |  |
|    |          | <b>→</b> ‡+     | #                |  |
|    |          | :               | 排水线              |  |
|    |          | 1               | 地下水流动 BC         |  |
|    |          |                 |                  |  |

#### 图 23 为线指定板

● 再一次在基础的位置处右键线,在下拉菜单中选择创建<线荷载选项(图 24)

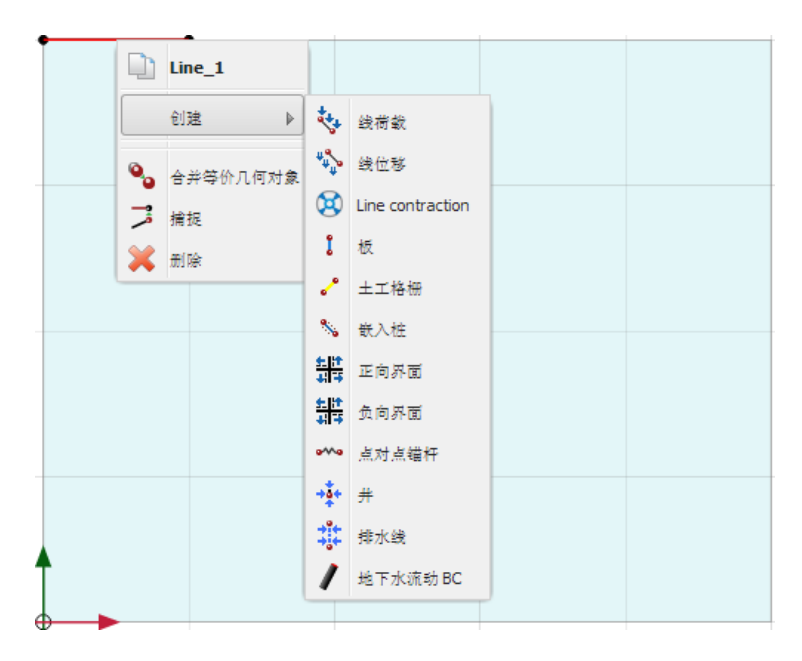

#### 图 24 为线指定线荷载

 选择浏览器中Y方向分布荷载默认的值为-0.1Kn/m<sup>2</sup>.当激活荷载时,再改变输入的值为 真实值。

#### 为基础指定材料属性

💼 单击竖向工具栏中材料属性按钮。

- 在材料设置窗口中材料组类型下拉菜单中选择板。
- 单击新建按钮。出现新的窗口,定义基础的材料属性。

#### PLAXIS 2D 案例教程:砂土地基上圆形基础沉降分析

- 在名称框内输入"基础"。材料类型默认为弹性选项。本例保持这个选项。
- 键入表 1.2 中的属性。表中没有提到的值保持为默认值。
- 单击 OK,材料设置窗口材料目录中出现新建的材料。

|         | 板参数           |                     |
|---------|---------------|---------------------|
| 参数      | 值             | 单位                  |
| 材料类型    | 弹性; 各向同性      | Ι                   |
| 轴向刚度 EA | $5*10^{6}$    | kN/m                |
| 抗弯刚度 EI | 8. $5*10^{3}$ | kNm <sup>2</sup> /m |
| 重度 ₩    | 0             | kNm/m               |
| 泊松比 V   | 0             | _                   |

#### 表 2 基础的材料属性

- 拖动"基础"材料到绘图区并指定给基础。注意鼠标的形状发生变化意味着已经为基础 指定了材料。
- 单击 OK 按钮关闭材料数据组。

#### 2.2 生成网格

● 切换至网格模式

🕟 创建网格,单元分布参数选择默认选项(中等)。

●查看网格。

● 单击关闭标签,关闭输出程序。

#### 2.3 计算

- 切换至分步施工模式
- 初始阶段和刚性基础案例一样。
- 双击下一个阶段(Phase\_1)在 ID 框中并键入一个合适的名字。保持计算类型为塑性计算并保持加载类型为分步施工。
- 关闭阶段窗口。
- 在分步施工模式中激活荷载和板。模型如图 25。

### 記信达

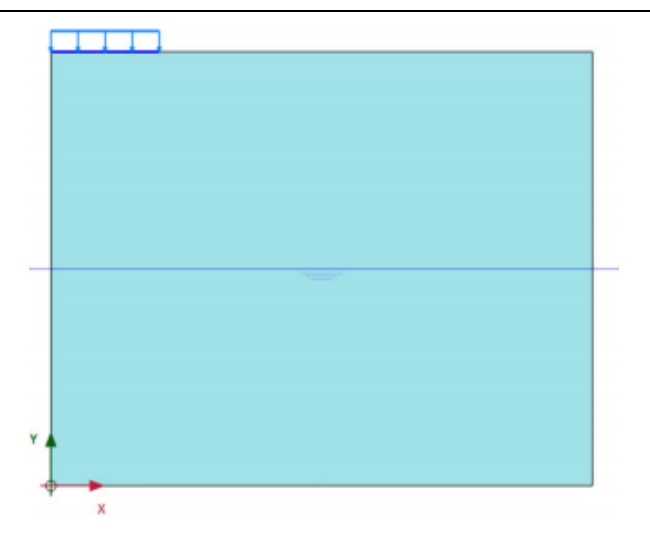

#### 图 25 激活模型中板和荷载

 修改选择浏览器中线荷载垂直分量为-188kN/m<sup>2</sup>(图 26)。注意这个值近似等于第一个 案例基础所受荷载。(188 kN/m<sup>2</sup>\* π (1.0m)<sup>2</sup>≈590kN)。

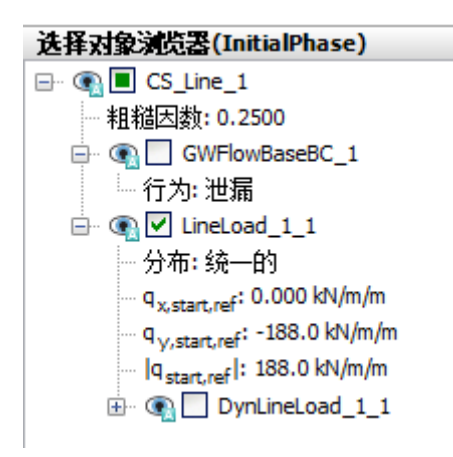

#### 图 26 选择浏览器荷载分量的定义

● 模型浏览器中 water 标签不做任何修改。

至此,已经定义好计算阶段。在开始计算之前,推荐为荷载-位移曲线或者应力应变曲线选 择节点或者应力点。定义的步骤如下:

单击为生成曲线选择点按钮。结果,在输出程序中显示了所有的节点和应力点。可以通过直接选择节点或应力点或者通过使用选择点窗口选择点。

- 在选择点窗口中,选择点的坐标中键入(04),并单击搜索最近。指定节点或应力点 附近的点以列表的形式显示。
- 选中(04)附近的点前面勾选框。选中的节点在模型中以"A"显示(当网格菜单中选 中标签选项选中时)。
- 单击更新按钮返回输入程序。
- 检查是否两个计算阶段标记为计算,标记为计算时以蓝色箭头显示。如果未标记为计算, 可以单击计算阶段的图标或者右键选择标记计算。

▶ 单击计算按钮开始计算。

📊 计算完成后保存项目。

#### 2.4 查看计算结果

计算完成后最后一步计算结果可以通过单击查看结果按钮查看。查看应力和变形信息的 方法和前面的案例一样。

▶ 单击竖向工具栏中选择结构按钮,双击显示区基础。弹出一个新的窗口,视图中可以显示基础的弯矩或者位移,这取决于在选择结构之前的视图。

• 注意此时菜单已经改变。从力菜单中选择不同选项查看基础的内力。

#### 生成荷载-位移曲线

➢ 除了最后计算步的结果有用之外,查看荷载-位移曲线也非常有用。为了生成荷载-位移曲线,如图 27,按照下列步骤:

● 单击工具栏中曲线管理器,弹出曲线管理器。

| -Axis                                          | Y-Axis                                     |   |
|------------------------------------------------|--------------------------------------------|---|
| A (0.00 / 4.00) -                              | Project                                    | • |
| Deformations     Orbal displacements           | - Step<br>⊟ Multiplier<br>- ΣMdisp         | E |
| u <sub>x</sub><br>u <sub>y</sub><br>® Stresses | - ΣMioadA<br>ΣMioadB<br>ΣMweight<br>ΣMarea |   |
| Invert sign                                    |                                            | • |

#### 图 27 曲线管理器窗口

- 在图表标签中,单击新建。弹出出现生成窗口,如图 27.
- X轴下拉菜单中选择 A(1/4)。变形菜单下选择总位移 | u |。
- Y轴下拉菜单中选择项目。从乘子 Multipliers 中选择∑Mstage。该值代表已经施加指 定改变的百分比。因此这个值从 0 到 1,到达 1 意味着指定的荷载已经 100%施加完成, 指定的状态完全达到。
- 单击 OK 按钮接受输入并生成荷载-位移曲线。生成的曲线如图 28.

## 記信达

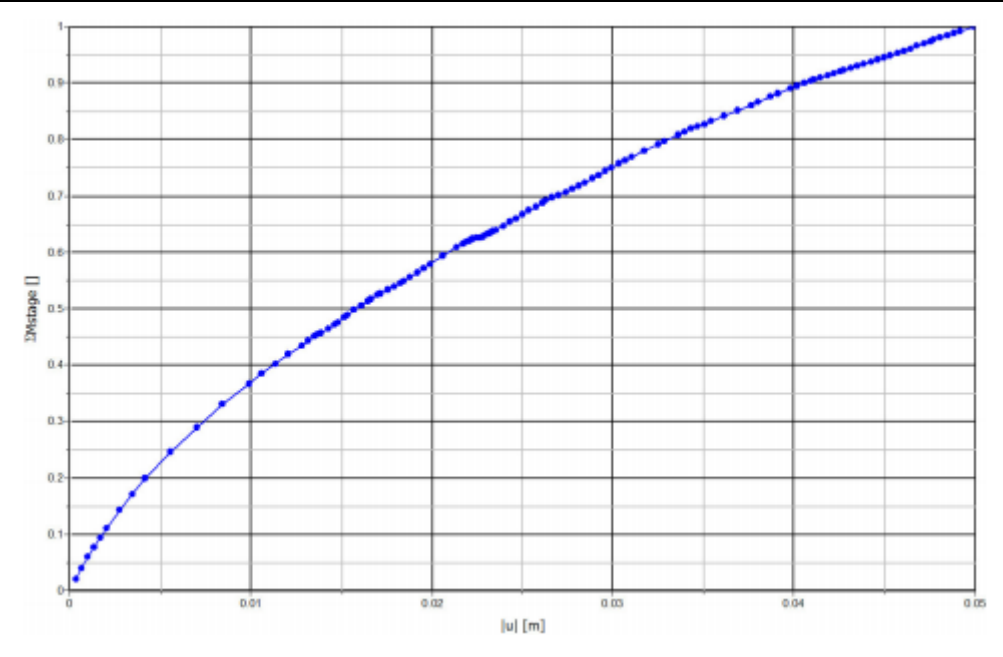

图 28 基础荷载-位移曲线

本教程到此结束!